# VIVO 发布 V1.5 安装指南

| VIVO 发布 V1.5 安装指南                   | 1  |
|-------------------------------------|----|
| VIVO 在哪里住在您的电脑上?                    | .1 |
| VIVO 分布目录                           | .2 |
| Tomcat 内 VIVO                       | 2  |
| VIVO 的目录                            | .2 |
| MySQL 数据库                           | 2  |
| 安装步骤                                | 2  |
| 一,安装所需的软件                           | .3 |
| 二。创建一个空的 MySQL 数据库                  | .3 |
| 三。下载的 VIVO 应用源                      | 3  |
| 四。指定部署属性                            | .4 |
| 五,编译和部署                             | .6 |
| 六。 配置 Tomcat                        | 6  |
| 设置 JVM 参数                           | .6 |
| 设置安全限制                              | 7  |
| 设置 URI 编码                           | .7 |
| 七。启动 Tomcat                         | 7  |
| 八。登录并添加 RDF 数据                      | .7 |
| 九。设置联系人的电子邮件地址(如果使用"Contact Us"的形式) | .8 |
| 十,设置 Apache Tomcat 的连接器             | 8  |
| 十一。使用 VIVO 外部认证系统                   | 9  |
| 配置 Apache 服务器                       | 9  |
| 配置 VIVO                             | .9 |
| 十二。使用 VIVO 作为一个 OpenSocial 平台1      | 0  |
| 十三。安装成功?                            | 0  |
| 十三。查看 VIVO 使用条款1                    | 1  |

这份文件是 VIVO 安装过程的总结。如需有关此版本的详细信息,请咨询的 VIVO V1.5 发布公告。这和其他文档支持页面上可以找到在 VIVOweb.org。

这些说明假定您正在执行一个干净的安装,包括一个现有的数据库排空,排空 VIVO 的主目录,并删除先前安装 Tomcat 的 webapps 目录。产品功能可能无法达到预期,如果你安装在现有安装的早期版本。

如果你要升级现有的服务,请咨询此目录中的升级。

VIVO 开发商:如果您正在使用的的 VIVO 源代码从颠覆,说明略有不同。请咨询 developers.txt 此目录中。

### VIVO 在哪里住在您的电脑上?

在开始安装之前,让我们来看看这四个位置在您的电脑上,将保持 VIVO。

### VIVO 分布目录

这是当您拆开包装 VIVO 分布文件(见第三步,下同)。这是在这里,您将创建您的 deploy.properties 文件(见第四步,下面),并在那里你将 VIVO 主题或代码进行任何修改。 无论您选择,您可以创建此。

#### Tomcat 内 VIVO

当你运行构建脚本编译和部署 VIVO (见第六步,下同),文件将被部署到 Tomcat 的目录里面。这是实际的执行代码 VIVO,但你不会需要看它或改变它。如果您需要更改 VIVO,分发目录中进行更改,并再次运行构建脚本。告诉构建脚本的 Tomcat 在哪里可以找到设置 tomcat.home 在 deploy.properties 文件(见第四步,下面)。

### VIVO 的目录

VIVO 将使用该区域来存储一些数据。上传的图像文件都存储在这里,Solr 的主目录中 也存放在这里。无论您选择,您可以创建此。告诉 VIVO 在哪里可以找到主目录设置 vitro.home.directory 在 deploy.properties 文件(见第四步,下面)。 VIVO 开始前,您必须创 建这个目录,你必须确保 Tomcat 有权限读取和写入到这个目录中,运行时。

#### MySQL 数据库

从本质上讲,你 VIVO 店将给予 MySQL 的存储的所有数据。这个数据的实际位置取决于你有什么样的系统,你如何安装 MySQL (请参阅下面的步骤)。但你不会需要知道的位置。 您将要访问的数据通过 VIVO,或偶尔通过 MySQL 客户端应用程序。

#### 安装步骤

- 1。安装所需的软件
- 2。创建一个空的 MySQL 数据库
- 3。下载的 VIVO 应用程序源
- 4。指定部署物业
- 5。编译并部署
- 6。配置 Tomcat
- 7。启动 Tomcat 的
- 8。登录并添加 RDF 数据
- 9。设置联系人的电子邮件地址(如果使用"联系我们"的形式)
- 10。安装 Apache Tomcat 的连接器
- 11。使用外部认证系统与 VIVO
- 12。使用 VIVO 作为 OpenSocial 平台
- 13。安装成功

#### 14。查看 VIVO 使用条款

### 一,安装所需的软件

安装 VIVO 之前,确保所需的计算机上安装以下软件:

o Java (SE) 1.6.x http://java.sun.com

o VIVO does not work with OpenJDK

o VIVO does not work with Java 1.7

• Apache Tomcat 6.x or 7.x http://tomcat.apache.org

• Apache Ant 1.8 or higher, http://ant.apache.org

• MySQL 5.1 or higher, http://www.mysql.com

一定要设置环境变量 JAVA\_HOME 和 ANT\_HOME 可执行文件,并添加到您的路径每股您的操作系统和软件支持网站的安装方向。

此版本支持以下浏览器

#### • Mac:

o Chrome 8.0.552.237 o FireFox 3.6.13 o Opera 10.6.2 o Safari 5.0.3

#### • **PC**:

o Chrome 8.0.552.273 o FireFox 10.0.2 o Internet Explorer 7, 8, 9 o Opera 10.6.2

### 二。创建一个空的 MySQL 数据库

确定数据库名,用户名和密码。登录到你的 MySQL 服务器和 MySQL 中创建一个新的 数据库,使用 UTF-8 编码。您将需要这些值第四步,当你配置的部署属性。在 MySQL 命令 行中,,DBNAME,用户名和密码,你的价值观代使用这些命令,您可以创建数据库和用户。 大部分的时间,等于本地主机名。

CREATE DATABASE dbname CHARACTER SET utf8;

授予数据库用户的访问。例如:

GRANT ALL ON dbname.\* TO 'username'@'hostname' IDENTIFIED BY 'password'; 跟踪的数据库名,用户名和密码第四步。

### 三。下载的 VIVO 应用源

VIVO 应用程序源要么 1.5.zip 或 REL-1.5.gz 文件下载和解压您的 Web 服务器上: http://vivoweb.org/download

# 四。指定部署属性

在 VIVO 分布目录的顶层,复制文件 example.deploy.properties,到一个文件名为简单 deploy.properties 的。该文件将用于编译和部署的几个属性。

视窗:对于那些上安装 Windows 操作系统,包括 Windows 驱动器,并使用正斜杠 "/",而不是背面斜线 "\"目录中的位置,如 C:/ tomcat 的。

外部身份验证:如果你想使用像 Shibboleth 的 CUWebAuth 的外部验证系统,在这个文件中,你将需要设置两个附加属性。请参阅下面的步骤有权使用 VIVO 外部认证系统。

| 项目名字                                                                                                    | 示例值                                                                                                    |  |
|----------------------------------------------------------------------------------------------------|----------------------------------------------------------------------------------------------------|--|
| 默认命名空间: VIVO 安装 RDF 资源可以使用<br>定向到客户指定的 HTML 或 RDF 陈述。为了<br>定的结构,并开始公开网址 VIVO 安装<br>"http://vivo.example.edu/" 默认的命名空间必<br>以支持链接的数据。同样,如果的 VIVO 安装<br>空间,必须设置为"http://www<br>*命名空间必须以"individ                                                                                                    | H链接数据的收获。 RDF 资源的 URI 请求重<br>做到这一点, VIVO 的默认命名空间必须有一<br>。例如, 如果网络地址的 VIVO 安装是<br>须设置为"http://vivo.example.edu/individual/",<br>在"http://www.example.edu/vivo" 默认的命名<br>v.example.edu/vivo/individual/"<br>hual/"(包括结尾的斜线)                                                                               |  |
| Vitro.defaultNamespace                                                                                                    | http://vivo.mydomain.edu/individual/                                                                                                    |  |
| 位于目录下体外代码。在大多数部署,这是设<br>的其他地方:                                                                                                    | b置的/体外核心的(此设置指向在开发环境中<br>并不少见)。                                                                                                    |  |
| vitro.core.dir                                                                                                    | ./vitro-core                                                                                                    |  |
| 安装 Tomcat 的目录。                                                                                                    |                                                                                                    |  |
| tomcat.home                                                                                                    | /usr/local/tomca                                                                                                    |  |
| VIVO应用程序的名称。                                                                                                    |                                                                                                    |  |
|                                                                                                    |                                                                                                    |  |
| webapp.name                                                                                                    | vivo                                                                                                    |  |
| webapp.name<br>Solr 的上下文中使用本地 VIVO 搜索的 UI<br>vivo_webapp_name + "solr"在标准安装, Solr 自<br>例在同一服务器上。路径将是的 VIV                                                                                                    | vivo<br>RL。应包括: scheme + servername + port +<br>的上下文将作为 VIVO,并在相同的 Tomcat 实<br>O webapp.name(上面指定的)+"solr"                                                                                                    |  |
| webapp.name<br>Solr 的上下文中使用本地 VIVO 搜索的 UI<br>vivo_webapp_name + "solr"在标准安装, Solr 自<br>例在同一服务器上。路径将是的 VIV<br>vitro.local.solr.url                                                                                                    | vivo<br>RL。应包括: scheme + servername + port +<br>的上下文将作为 VIVO,并在相同的 Tomcat 实<br>O webapp.name(上面指定的) +"solr"<br>http://localhost:8080/vivosolr                                                                                                    |  |
| webapp.name<br>Solr 的上下文中使用本地 VIVO 搜索的 UI<br>vivo_webapp_name + "solr"在标准安装, Solr 自<br>例在同一服务器上。路径将是的 VIVO<br>vitro.local.solr.url<br>限制访问 Solr 的搜索平台。一个或多个正<br>请求者的 IP 地址必须匹配的模式之一,将被捂<br>= 127\.0\.0\.1 • vitro.local.solr.ipaddr<br>vitro.local.solr.ipaddress.mask = 169.254.*<br>• vitro.local.solr.ipaddress.mask = 127\.0\.0<br>• vitro.local.solr.ipaddress.mask = 127\.0\.0 | vivo<br>RL。应包括: scheme + servername + port +<br>的上下文将作为 VIVO,并在相同的 Tomcat 实<br>O webapp.name(上面指定的)+"solr"<br><u>http://localhost:8080/vivosolr</u><br>E则表达式,用逗号隔开。当一个请求到 Solr,<br>绝或请求。示例: vitro.local.solr.ipaddress.mask<br>ess.mask = 127\.0\.0\.1,0:0:0:0:0:0:0:1 •<br>\.1<br>\.1                  |  |
| webapp.name<br>Solr 的上下文中使用本地 VIVO 搜索的 UI<br>vivo_webapp_name + "solr"在标准安装, Solr 自<br>例在同一服务器上。路径将是的 VIVO<br>vitro.local.solr.url<br>限制访问 Solr 的搜索平台。一个或多个正<br>请求者的 IP 地址必须匹配的模式之一,将被拒<br>= 127\.0\.0\.1 • vitro.local.solr.ipaddr<br>vitro.local.solr.ipaddress.mask = 169.254.*<br>• vitro.local.solr.ipaddress.mask = 127\.0\.0<br>• vitro.local.solr.ipaddress.mask = 127\.0\.0 | vivo     RL。应包括: scheme + servername + port +     为上下文将作为 VIVO,并在相同的 Tomcat 实     O webapp.name (上面指定的) +"solr"     http://localhost:8080/vivosolr     E则表达式,用逗号隔开。当一个请求到 Solr,     绝或请求。示例: vitro.local.solr.ipaddress.mask     ess.mask = 127\.0\.0\.1,0:0:0:0:0:0:0:1     *     127\.0\.0\.1 [0:]+:1 |  |

| vitro.home.directory                                                                                                    | /usr/local/vivo/data                                                                                                    |  |
|----------------------------------------------------------------------------------------------------|----------------------------------------------------------------------------------------------------|--|
| 指定的 SMTP 主机,应用程序将用于发送电子<br>被隐藏和禁用,用户将不会收                                                                                                    | <sup>4</sup> 邮件(可选)。如果这是空白,接触的形式将<br>到通知到他们的帐户的变化。                                                                                                    |  |
| email.smtpHost                                                                                                    | smtp.servername.edu                                                                                                    |  |
| 指定的电子邮件地址作为发件人的电子邮件通<br>该地址将收到答复。如果用户的 E-mail 地址是<br>是空白,用户将无法                                                                                                    | 知用户(可选)将出现。如果用户回复的通知,<br>是无效的,这个地址将收到错误通知。如果这<br>去更改帐户的通知。                                                                                                    |  |
| email.replyTo                                                                                                    | vivoAdmin@my.domain.edu                                                                                                    |  |
| 指定你的数据库的 JDBC URL。更改结尾的网址,以反映你的数据库名称(如果它不是"VIVO")。                                                                                                    |                                                                                                    |  |
| VitroConnection.DataSource.url                                                                                                    | jdbc:mysql://localhost/vivo                                                                                                    |  |
| 更改用户名相匹配的授权用                                                                                                    | 户,您在 MySQL 中创建。                                                                                                    |  |
| VitroConnection.DataSource.username                                                                                                    | Username(数据库用户名)                                                                                                    |  |
| VitroConnection.DataSource.password                                                                                                    | Password (数据库密码)                                                                                                    |  |
| 指定活动连接的最大数目的数据库连接池,以<br>调整此值时使用                                                                                                    | 支持预期数量的并发页面请求。这是没有必要的 RDB 组态。                                                                                                    |  |
| VitroConnection.DataSource.pool.maxActive                                                                                                    | 40                                                                                                    |  |
| 指定将被允许在连接池中保持空闲的数据库连接的最大数目。默认为活动连接的最大数量的<br>25%。                                                                                                    |                                                                                                    |  |
| VitroConnection.DataSource.pool.maxIdle                                                                                                    | 10                                                                                                    |  |
| 更改的的 DBTYPE 设置使用一个数据库 MySQL 之外。否则,离开这个值不变。可能的值<br>是 DB2, derby, HSQLDB, H2, MySQL, Oracle, PostgreSQL,和 SQLServer.到<br>http://openjena.org/wiki/SDB/Databases Supported 了解更多信息。                                                                                                    |                                                                                                    |  |
| http://openjena.org/wiki/SDB/Data                                                                                                    | Oracle, PostgreSQL, 和 SQLServer. 到<br>bases_Supported 了解更多信息。                                                                                                    |  |
| http://openjena.org/wiki/SDB/Data<br>VitroConnection.DataSource.dbtype                                                                                                    | Oracle, PostgreSQL,和 SQLServer.到<br>bases_Supported了解更多信息。<br>MySQL                                                                                                    |  |
| http://openjena.org/wiki/SDB/Data<br>VitroConnection.DataSource.dbtype<br>指定一个驱动程序类名使用一个数据库 MySQ<br>必须加入此 JAR 文件的 webapp/ lite                                                                                                    | Oracle, PostgreSQL,和 SQLServer.到<br>bases_Supported了解更多信息。<br>MySQL<br>L之外。否则,离开这个值不变。该驱动程序<br>目录上述指定 vitro.core.dir 内的。                                                                                                    |  |
| http://openjena.org/wiki/SDB/Data<br>VitroConnection.DataSource.dbtype<br>指定一个驱动程序类名使用一个数据库 MySQ<br>必须加入此 JAR 文件的 webapp/ lite<br>VitroConnection.DataSource.driver                                                                                                    | Oracle, PostgreSQL,和 SQLServer.到<br>bases_Supported了解更多信息。<br>MySQL<br>L之外。否则,离开这个值不变。该驱动程序<br>目录上述指定 vitro.core.dir 内的。<br>com.mysql.jdbc.Driver                                                                                                    |  |
| http://openjena.org/wiki/SDB/Data   VitroConnection.DataSource.dbtype   指定一个驱动程序类名使用一个数据库 MySQ   必须加入此 JAR 文件的 webapp/ lite   VitroConnection.DataSource.driver   更改验证查询用来测试数据库连接,只有在必   这个值                                                                                                    | Oracle, PostgreSQL,和 SQLServer.到<br>bases_Supported了解更多信息。<br>MySQL<br>L之外。否则,离开这个值不变。该驱动程序<br>目录上述指定 vitro.core.dir 内的。<br>com.mysql.jdbc.Driver<br>要时才使用数据库 MySQL 之外。否则,离开<br>不变。                                                                                           |  |
| http://openjena.org/wiki/SDB/Data   VitroConnection.DataSource.dbtype   指定一个驱动程序类名使用一个数据库 MySQ   必须加入此 JAR 文件的 webapp/ lib   VitroConnection.DataSource.driver   更改验证查询用来测试数据库连接,只有在必<br>这个值   VitroConnection.DataSource.validationQuery                                                                                                    | Oracle, PostgreSQL,和 SQLServer.到<br>bases_Supported了解更多信息。<br>MySQL<br>L之外。否则,离开这个值不变。该驱动程序<br>目录上述指定 vitro.core.dir内的。<br>com.mysql.jdbc.Driver<br>·要时才使用数据库 MySQL 之外。否则,离开<br>不变。<br>SELECT 1                                                                               |  |
| http://openjena.org/wiki/SDB/Data<br>VitroConnection.DataSource.dbtype<br>指定一个驱动程序类名使用一个数据库 MySQ<br>必须加入此 JAR 文件的 webapp/ lib<br>VitroConnection.DataSource.driver<br>更改验证查询用来测试数据库连接,只有在必<br>这个值<br>VitroConnection.DataSource.validationQuery<br>指定对 VIVO 应用程序的根用户帐户的电子<br>"rootPassword'。系统将提示您创<br>注意: root 用户帐户访问所有的数据和在 VIV<br>会令人吃惊的数据视图。最好的方法是创建一 | Oracle, PostgreSQL,和 SQLServer.到   bases_Supported 了解更多信息。   MySQL   L之外。否则,离开这个值不变。该驱动程序   目录上述指定 vitro.core.dir内的。   com.mysql.jdbc.Driver   ·要时才使用数据库 MySQL 之外。否则,离开   不变。   SELECT 1   邮件地址。此用户将有一个初步的临时密码   建一个新的密码,在第一次登录。   O的所有操作。作为根用户身份登录时,可能   个站点管理员帐户,用于每天的行政任务。 |  |

| URI 的一个属性,可以用来与用户帐户相关联<br>匹配,用户将被授权编辑,个人(属性的<br>#networkId 的 selfEditing.idMatching<br>如果外部验证系统要使用像 Shibboleth 的 CUV<br>录"按钮,将包含 HTTP 头的认证系统中的用<br>些注释掉。咨询更多                                                                                                  | 的个人。当用户登录一个名字,此属性的值相<br>的值必须是一个字符串或无类型文本)。<br>gProperty http://vivo.mydomain.edu/ns<br>WebAuth 的是,这些属性怎么说,应标明"登<br>月户 ID。如果这样的系统是不被使用,离开这<br>5详细的安装说明。                                                                                                    |  |
|----------------------------------------------------------------------------------------------------|----------------------------------------------------------------------------------------------------|--|
| externalAuth.buttonText                                                                                                    | externalAuth.netIdHeaderName                                                                                                    |  |
| Log in using BearCat Shibboleth                                                                                                    | remote_userID                                                                                                    |  |
| 题图形可视化,可能需要大量的机器资源。内存使用情况,如果这可以有一个特别 noticable<br>的影响<br>•组织树深,赠款和出版物的数量是很大的。<br>VIVO V1.4(及更高版本)的缓存机制的方式缓解这个问题,因此我们可以放心地设置默认<br>情况下,启用此项功能。                                                                                                    |                                                                                                    |  |
| visualization.temporal                                                                                                    | enabled                                                                                                    |  |
| 颞图形可视化组织内的出版物或赠款数等参数<br>程序将尝试尽最大的猜测,在顶层组织在实例<br>设置为你要识别的顶层组织的 URI 组织个人。<br>通过一个明确的组织结构不被呈现。例如<br>visualization.topLevelOrg= http:                                                                                                    | (是用来比较不同组织/人。默认情况下,应用<br>。如果你不满意这个选择,取消了财产,将它<br>它将被用来作为默认的图形可视化的时间时,<br>,要使用"庞塞医学院"作为顶级组织:<br>//vivo.psm.edu/individual/n2862                                                                                                    |  |
|                                                                                                    |                                                                                                    |  |
| visualization.topLevelOrg                                                                                                    | http://vivo-<br>trunk.indiana.edu/individual/topLevelOrgURI                                                                                                    |  |
| visualization.topLevelOrg<br>绝对文件路径,指向实用程序的相                                                                                                    | http://vivo-<br>trunk.indiana.edu/individual/topLevelOrgURI<br>引录。您必须包括最后的斜杠。                                                                                                    |  |
| visualization.topLevelOrg<br>绝对文件路径,指向实用程序的相<br>harvester.location                                                                                                    | http://vivo-<br>trunk.indiana.edu/individual/topLevelOrgURI<br>民目录。您必须包括最后的斜杠。<br>/usr/local/vivo/harvester/                                                                                                    |  |
| visualization.topLevelOrg<br>绝对文件路径,指向实用程序的相<br>harvester.location<br>个别的类型,我们可以创建代<br>http://www.w3.org/2                                                                                                    | http://vivo-<br>trunk.indiana.edu/individual/topLevelOrgURI<br>民目录。您必须包括最后的斜杠。<br>/usr/local/vivo/harvester/<br>理编辑。如果被省略,默认为<br>2002/07/owl#Thing                                                                                                    |  |
| visualization.topLevelOrg<br>绝对文件路径,指向实用程序的机<br>harvester.location<br>个别的类型,我们可以创建代<br>http://www.w3.org/<br>proxy.eligibleTypeList                                                                                                    | http://vivo-<br>trunk.indiana.edu/individual/topLevelOrgURI<br>民目录。您必须包括最后的斜杠。<br>/usr/local/vivo/harvester/<br>理编辑。如果被省略,默认为<br>2002/07/owl#Thing<br>http://xmlns.com/foaf/0.1/Person,<br>http://xmlns.com/foaf/0.1/Organization                                                                                                    |  |
| visualization.topLevelOrg<br>绝对文件路径,指向实用程序的相<br>harvester.location<br>个别的类型,我们可以创建代<br>http://www.w3.org/2<br>proxy.eligibleTypeList<br>只显示最合适的数据值基于浏览器所提供的 A<br>true                                                                                         | http://vivo-<br>trunk.indiana.edu/individual/topLevelOrgURI<br>建目录。您必须包括最后的斜杠。<br>/usr/local/vivo/harvester/<br>理编辑。如果被省略,默认为<br>2002/07/owl#Thing<br>http://xmlns.com/foaf/0.1/Person,<br>http://xmlns.com/foaf/0.1/Organization<br>ccept-Language 头。如果没有设置,默认值是                                                                            |  |
| visualization.topLevelOrg<br>绝对文件路径,指向实用程序的相<br>harvester.location<br>个别的类型,我们可以创建代<br>http://www.w3.org/<br>proxy.eligibleTypeList<br>只显示最合适的数据值基于浏览器所提供的 A<br>true<br>RDFService.languageFilter                                                             | http://vivo-<br>trunk.indiana.edu/individual/topLevelOrgURI<br>建目录。您必须包括最后的斜杠。<br>/usr/local/vivo/harvester/<br>理编辑。如果被省略,默认为<br>2002/07/owl#Thing<br>http://xmlns.com/foaf/0.1/Person,<br>http://xmlns.com/foaf/0.1/Organization<br>ccept-Language 头。如果没有设置,默认值是<br>co                                                                      |  |
| visualization.topLevelOrg<br>绝对文件路径,指向实用程序的相<br>harvester.location<br>个别的类型,我们可以创建代<br>http://www.w3.org/2<br>proxy.eligibleTypeList<br>只显示最合适的数据值基于浏览器所提供的 A<br>true<br>RDFService.languageFilter<br>这些值用于部署作为一个 OpenSocial 容器 VIP<br>同)。如果您正在创建一个 VIVO 安装不信 | http://vivo-<br>trunk.indiana.edu/individual/topLevelOrgURI<br>限目录。您必须包括最后的斜杠。<br>/usr/local/vivo/harvester/<br>理编辑。如果被省略,默认为<br>2002/07/owl#Thing<br>http://xmlns.com/foaf/0.1/Person,<br>http://xmlns.com/foaf/0.1/Organization<br>ccept-Language 头。如果没有设置,默认值是<br>co<br>true<br>VO 结合 OpenSocial 小工具(见第十二步,下<br>使用 OpenSocial 小工具,这些值被省略。 |  |

#### 五,编译和部署

在命令行中,从 VIVO 分布的顶层目录,键入:

Ant all

建立 VIVO 和部署到 Tomcat 的 webapps 目录下。

### 六。配置 Tomcat

#### 设置 JVM 参数

VIVO RDF 数据库的小部分复制到内存中,以便为快速的 Web 请求(在 内存中的副本以及底层数据库保持同步进行编辑)。

VIVO 可能需要更多的内存比分配到 Tomcat 默认。大多数安装的 Tomcat, "setenv.sh"或 "setenv.bat 的 Tomcat 的 bin 目录中的文件是一个方便的地方 设置内存参数。如果这个文件不存在 Tomcat 的 bin 目录下,你可以创建它。 例如:

export CATALINA\_OPTS="-Xms512m -Xmx512m -XX:MaxPermSize=128m"

设置 Tomcat 的,分配初始堆 512 兆,512 兆字节,最大堆和 PermGen 空间 128 兆。较低的值可能就足够了,特别是对于小试装置。

如果 VIVO 执行过程中遇到的一个 OutOfMemoryError, 它可以纠正, 增加堆参数和重新启动 Tomcat。

#### 设置安全限制

VIVO 是一个多线程的 Web 应用程序,可能需要比你的 Linux 安装的默认配置下,允许 多个线程。确保安装可以支持以下编辑到/ etc /security/ limits.conf 中所需的线程数:

apache hard nproc 400 tomcat6 hard nproc 1500

#### 设置 URI 编码

为了 VIVOTomcat 上正确处理国际字符,您必须配置 Tomcat 接受百分比编码 UTF-8,以符合标准的 URI。的编辑 Tomcat 的 conf/ server.xml 中添加以下属性到每个连接器元件:

URIEncoding="UTF-8". <Server ...> <Service ...> <Connector ... URIEncoding="UTF-8"/> ...

</Connector> </Service> </Server>

#### 创建上下文元素时要小心

每个在 VIVO 的分布(VIVO 和 Solr)的 webapps 包括"上下文片段"的文件中,包含了一些信息,web 应用的部署。

允许你覆盖这些内容片段,通过添加上下文元素"server.xml中"。如果你决定这样做,

是确保您的新的 Context 元素包括必要的部署参数重写的上下文片段。 请参阅以下步骤 x,重写 VIVO 上下文片段的一个例子。

### 七。启动 Tomcat

Tomcat 的安装可以启动运行 startup.sh 或 Tomcat 的 bin 目录下的 startup.bat。浏览器指 向 http://localhost:8080/vivo,来测试应用程序。

在启动时,VIVO 会运行一些诊断测试。如果检测到的一个问题是正常的 VIVO 页面将 重定向到启动状态页面描述的问题。您可以停止 Tomcat,试图解决这个问题,并着手从步 骤五"启动状态"页面,这将允许您使用 VIVO 身体健康,问题可能会提供一个继续连接。

如果 Tomcat 没有启动,或对 VIVO 应用程序是不可见的,检查 Tomcatlogs 目录中的文件。错误消息通常在 TOMCAT /logs/ catalina.out 中或 tomcat/logs/ vivo.all.log 的或 tomcat/logs/ localhost.log 的中发现。

#### 八。登录并添加 RDF 数据

如果启动成功,你会看到一个可喜的消息告诉你,你已经成功安装了 VIVO。单击"登录"链接右上角附近。登录与你 rootUser.emailAddress 成立第四步。根帐户的初始密码是的 "rootPassword"(不带引号)。在第一次登录时,系统会提示您选择一个新的密码,并验证 它第二次。登录完成后,被选中的搜索索引,如果它是空的,OA 构建完整的索引将在后台 触发,以确保整个网站的完整功能。

登录后,您将编辑选项菜单。在这里,你可以创建 OWL 类,对象的属性,数据属性, 配置的数据显示。目前,任何你想使您的网站上可见的类必须是一类组的一部分,任何个人 都必须有一个的 rdfs:标签。有一些类和物理性能的知名度和显示选项。VIVO 带有 VIVO 本体的核心,但你也可以从一个 RDF 文件上传其他本体。

在"Advanced Data Tools",然后单击"Add/Remove RDF Data."请注意,体外目前最好的 OWL-DL 的本体,只有有限的支持纯 RDF 数据。您可以输入一个 URL 指向你希望加载或从您的本地计算机上的文件上传到 RDF 数据。确保"add RDF""单选按钮被选中。你也可能会要勾选"create classgroups automatically."。

单击"Index"选项卡页面右上角的导航栏会显示一个简单的索引的基础知识。 查看更多配置 VIVO,摄入数据,并手动添加在 http://vivoweb.org/support 数据文件。

# 九。设置联系人的电子邮件地址(如果使用"Contact Us" 的形式)

如果你已经配置了应用程序使用"Contact Us"功能的步骤 IV (email.smtpHost),你也将需要添加一个电子邮件地址,VIVO 应用。这是电子邮件的接触形式提交。它可以是一个服务器列表或个人的电子邮件地址。

作为一个系统管理员登录。导航"Site Admin"表的内容(链接,在右侧的头)。转到"Site Information"(在"Site Configuration")。在"Site Information Editing Form,"输入电子邮件 地址的功能在该领域"Contact Email Address",并提交变更。如果设置 email.smtpHost 在第

四步在这一步并没有提供一个电子邮件地址,您的用户将收到一个 java 接口错误。

#### 十,设置 Apache Tomcat 的连接器

建议如 mod jk 的一个 Tomcat 连接器可用于确保该网站地址不包含端口号(如 8080), 和一个额外的参考 Tomcat 的上下文名称(例如/VIVO)。 这将使 VIVO 在 "http://example.com", 而不是 "http://example.com:8080/vivo 的提供" 使用 mod jk 连接允许 Tomcat 和主 Web 服务器之间的通信。 Apache 的网站上的快速启动 HOWTO 介绍几种流行的 Web 服务器服务器的最低配置。 mod\_jk 连接上述设置完成后, 您将需要修改 Tomcat 的 server.xml 中(位于[tomcat 根]/ conf/ 中),以应对来自 Apache 的请求通过连接器。看为的<Connector>指令并添加以下属性: connectionTimeout="20000" maxThreads="320" keepAliveTimeout="20000" Locate the <Host name="localhost"...>指令和更新内容如下: name="localhost" <Host appBase="webapps" DeployOnStartup="false" unpackWARs="true" autoDeploy="false" xmlValidation="false" xmlNamespaceAware="false"> <Alias>example.com</Alias> <Context path="" docBase="/usr/local/tomcat/webapps/vivo" reloadable="true" cookies="true" > <Manager pathname="" /> <Environment type="java.lang.String" override="false" name="path.configuration" value="deploy.properties"  $\geq$ </Context>

# 十一。使用 VIVO 外部认证系统

VIVO 可以配置工作像 Shibboleth 的 CUWebAuth 的外部验证系统。

VIVO 必须只能通过一个 Apache HTTP 服务器。 Apache 服务器将被配置为调用外部认证系统。当用户完成身份验证, Apache 服务器将通过一个网络 ID, VIVO,来识别用户。

VIVO 有该用户的帐户,用户将被记录在该帐户的权限。在一个帐户的情况下,VIVO 将尝试找到与该用户相关联的一个页面。如果发现这样一个页时,用户可以登录到编辑自己 的个人资料信息。

#### 配置 Apache 服务器

您的机构将提供您与设置外部认证制度的说明。 Apache 服务器必须进行配置,以确保 页面在 VIVO。当用户到达这个安全页面, Apache 服务器将调用外部认证系统。

安全页面 VIVO, 这被命名为: / loginExternalAuthReturn

当您的指示要求抵押页的位置,你应该使用这个值。

#### 配置 VIVO

要启用外部身份验证, VIVO 需要三个值在 deploy.properties 文件。

#### •HTTP 标头的名称,将持有的外部用户的网络 ID。

当用户完成验证过程, Apache 服务器的 HTTP 请求的标头成一个把用户的网络 ID。从你的机构的指令应该告诉你这头被用于此目的。

你需要告诉 VIVO, HTTP 标头的名称。插入这样一行在 deploy.properties 文件: externalAuth.netIdHeaderName = [the header name]

例如:

externalAuth.netIdHeaderName = remote\_userID

• "Login" 按钮的文本。

开始验证过程中,用户会点击一个按钮,在 VIVO 登录表单。你需要告诉 VIVO 该按钮 应该出现在什么样的文字。

将这样一行在 deploy.properties 文件: externalAuth.buttonText=[文字]例如: 您的登录按钮

externalAuth.buttonText = Log in using BearCat Shibboleth

VIVO 的登录表单将显示一个按钮标有 "Log in using BearCat Shibboleth".

#### •关联用户个人资料页。

VIVO 会联想到的用户个人资料页面,因此用户可以编辑自己的个人资料数据。 VIVO 将搜索的数据模型匹配的属性,用户的网络 ID (属性的值必须是一个字符串或无类型文本) 一个人。你需要告诉 VIVO 什么属性应该用于匹配。插入这样一行在 deploy.properties 文件:

selfEditing.idMatchingProperty = [the URI of the property]

例如:

selfEditing.idMatchingProperty = http://vivo.mydomain.edu/ns#networkId

# 十二。使用 VIVO 作为一个 OpenSocial 平台

VIVO 现在支持 OpenSocial API 的扩展,称为开放式研究网络小工具,或 ORNG(发音 "ORNG")(见 http://www.opengadgets.org/index.html)。

配置 VIVO 支持 ORNG 需要几个步骤,包括添置的 VIVO 属性,修改到 Tomcat,创建安全 的网络操作的安全密钥,运行构建脚本。

有关说明,请咨询文件 setting\_up\_orng.html 的这个目录中。

## 十三。安装成功?

如果你已经完成了前面的步骤,你有很好的迹象表明安装成功。

•第七步表明确认的 webapp, webapp 的是能够呈现初始页面。

•第八步验证,你可以登录到管理员帐户。

启动的状态将显示系统的基本配置,如果是成功的。它可以访问 siteAdmin -> Startup status.。 下面是一个简单的测试,看看是否本体文件加载:

•点击"Index"链接在右上角,下面的标志。你应该看到一个"locations"一节中,"Country"和"Geographic Location。"该指数是建立在一个后台线程,所以在您第一次登录时,你可能 会看到一个空的索引来代替。定期刷新页面,看是否索引将被填充。这可能需要一些时间: VIVO 安装一个适度的笔记本电脑上,装载在本体文件建立索引了超过5分钟的时间,Tomcat 的启动。

•点击 "Country" 链接。您应该看到世界各国的字母顺序列表。

这里是一个测试,看看你的系统是否被配置为联数据服务:

将浏览器指向你的网站的主页,点击"登录"链接的右上角附近。登录与你 rootUser.emailAddress 成立第四步。如果这是您第一次登录,系统会提示您更改密码。 •当 您成功登录后,点击右上角的"网站管理员"。在下拉下的"数据输入"中选择"学院会员 (核心)",然后点击"添加个人类"按钮。

•输入名称为"test individual."场下的"Individual Name",滚动至底部,然后单击"创建 新的记录。"你将采取"个人"控制面板"。记的"URI"字段的值 - 将在下一步骤中使用。 •打开一个新的网页浏览器或浏览器的标签页面 http://marbles.sourceforge.net/。

在该网页上的粉红色方块中,输入您在上一步中创建个人 的 URI,然后点击"open"。 •在结果页面搜索"测试个人的 URI。"你会发现它旁边的红点,然后对页面底部的"redirect (303).。"这表明您已成功服务链接 RDF 数据。如果"测试个人"的 URI 其次是"failed (400)" 你是无法成功链接的数据服务。

最后,测试搜索索引。

在搜索框中键入"Australia"这个词,并点击搜索按钮。应该看到结果页面,链接到国家边 境澳大利亚,个人,包括澳大利亚,

澳大利亚本身。要触发的搜索索引,你可以登录 site administrator 和 Site Admin -> Rebuild search index。

#### 十三。查看 VIVO 使用条款

VIVO 带有一个"使用条款"声明页脚链接。 "网站名称","使用条款"的说法将被插入到指定网站管理区"网站信息"的形式下。如果你要编辑的文字内容,更不仅仅是"网站名称",该文件可以在这里找到:

[vivo\_source\_dir]/vitro- core/webapp/web/templates/freemarker/body/termsOfUse.ftl 的的,所以 你一定要在源文件中的变化,并把它们部署到你的 tomcat 不要失去你的变化,下一次你部 署另一个原因。

下一步...

现在,你有 VIVO 和运行,请去阅读网站管理员指南。 保留所有权利许可证

•关于•联系我们•技术支持